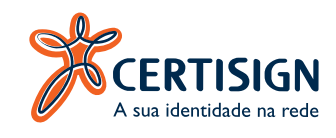

# MANUAL DE **ALTERAÇÃO** E **DESBLOQUEIO** DE **SENHA** PARA TOKENS QUE UTILIZAM O GERENCIADOR **SAFENET**

Token Safenet 5100

Token Safenet 5110

Token Alladin

Token Safenet IKEY 2032

CERTISIGN São Paulo, 2017

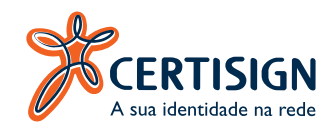

ALTERAÇÃO DE SENHA Para realizar a alteração da senha de uso do seu Token, abra o programa Safenet Authentication Client Tools, conforme figura 1:

| SafeNet Authentication Client Tools |         | - 🗆 🗙                               |
|-------------------------------------|---------|-------------------------------------|
| A the identified in reds            |         | 0017±                               |
| Section                             | 1       | Plenomear o Token                   |
|                                     | ****    | Modificar Senha do token            |
|                                     | -       | Carligues token carl obdigs         |
|                                     | $\odot$ | Eachar controlido do tokon          |
|                                     | Q       | Visualizar informações do Token     |
|                                     | 4       | Discoveriest Safe/list Viscal Token |
|                                     |         |                                     |
|                                     |         | www.certisign.com.br/suporte        |

Figura 1

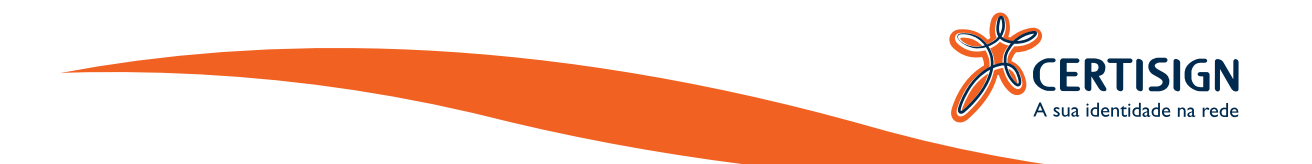

Clique em "Modificar Senha do Token", conforme consta na figura 2:

| SafeNet Authentication Client Tools |         | - a x                               |
|-------------------------------------|---------|-------------------------------------|
| A sus identication chieft           |         | 00176                               |
| 👷 Certagn                           | 1       | Renomear o Token                    |
|                                     | ****    | Modificar Senha do tokien           |
|                                     | -       | Canfigueer taken cont obdigs        |
|                                     | $\odot$ | Eachir conteilde die Soloen         |
|                                     | Q       | Visualizar informações do Token     |
|                                     | <b></b> | Discoveriest Safe/liet Vitual Tokon |
|                                     |         | www.certisign.com.br/suporte        |

Figura 2

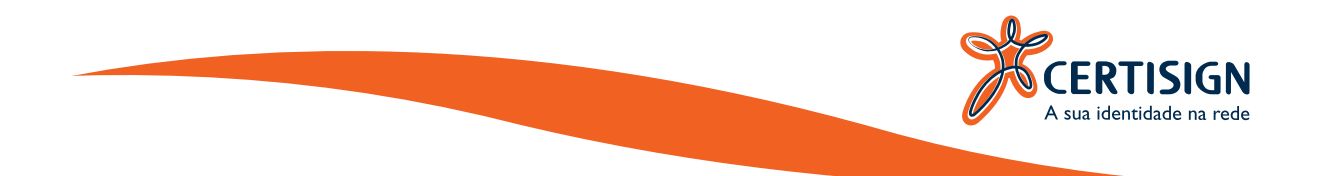

Será aberta a tela que consta na figura 3:

- a) No campo 1 será solicitada a senha atual do seu Token;
- b) No campo 2, insira uma nova senha para o Token;
- c) No campo 3 confirme a nova senha;
- d) Por fim clique em "**OK**".

| A sus iden | 😤 Modificar Senha: Certis                                      | ign                                              |                             | ×         | 94. W. |
|------------|----------------------------------------------------------------|--------------------------------------------------|-----------------------------|-----------|--------|
| HENTICATIO |                                                                | and the second second second                     |                             | 1         | 1 ?    |
| 👷 Coting   | Senha atual do token:                                          | •••••                                            |                             |           |        |
|            | Nova Senha do token:                                           | •••••                                            |                             |           |        |
|            | Confirmar Senha:                                               | •••••                                            |                             | 1001      |        |
|            | A nova seniha deve ser compa                                   | tivei com as configurações de qu                 | alidade definidas no token  | 100%      |        |
|            | Una senha segura tem pelo m<br>caracteres especiais (como 1, s | errics 8 caracteres e contém letrar<br>\$, #, %) | s maiúsculas, minúsculas, r | uimeros e |        |
|            | Idoma atual: PT                                                |                                                  |                             |           |        |
|            |                                                                |                                                  | ОК                          | Cancel    |        |

Figura 3

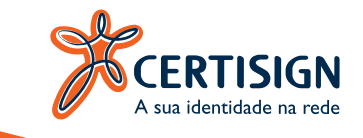

| KCERT       |                                                      |                                                                                                    |    |                   |     |
|-------------|------------------------------------------------------|----------------------------------------------------------------------------------------------------|----|-------------------|-----|
| A SUR Ident |                                                      | and the second second sec |    |                   | 171 |
| Cenag       | Senha atual do token:                                | •••••                                                                                                    |    |                   |     |
|             | Nova Senha do token.                                 | Modificar Senha: Certisign                                                                                                    | ×  |                   |     |
|             | Anova senha deve ser co                              | senna moorricada com esto                                                                                                    | ŗ  | 1007,<br>no token | _   |
|             | Uma senha segura tem pe<br>caracteres especiais (com | OK                                                                                                    |    | iculas, números e |     |
|             | Idioma atual: PT                                     |                                                                                                    |    | Caural            |     |
| <           |                                                      |                                                                                                    | UN | Carton            |     |

### Será aberta a informação de que a senha foi alterada com êxito, conforme figura 4:

Figura 4

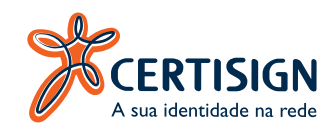

## DESBLOQUEIO DE SENHA DO TOKEN COM A SENHA DE ADMINISTRADOR

Para saber se a senha de uso do seu Token esta bloqueada, clique em "Visualizar Informações do Token", conforme figura 5:

|      | 20124                                     |
|------|-------------------------------------------|
|      | WUITE                                     |
| 1    | Renomear o Token                          |
| **** | Modificar Senha do token                  |
|      | Carifyzee taken can oldge                 |
|      | Eacluir contecido do token                |
| Q    | Visualizar informações do Token           |
|      | Decrement Safetiet Vetral Token           |
|      |                                           |
|      | / **** **** **** **** **** **** **** **** |

Figura 5

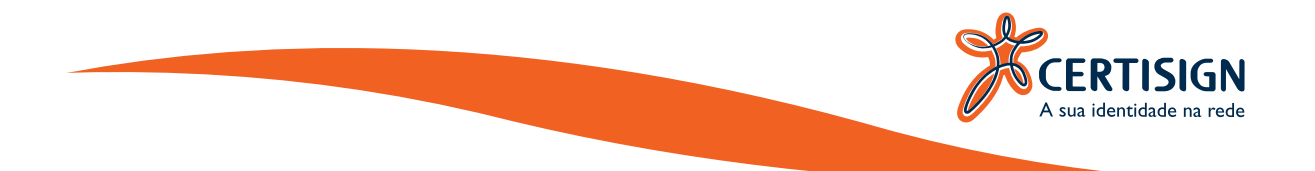

Na tela a seguir podemos verificar que no campo "**Tentativas Restantes de Senha do Token**" consta o número "**0**", o que indica que sua senha esta bloqueada, conforme figura 6:

|             |                                     |                                         | 1000 |
|-------------|-------------------------------------|-----------------------------------------|------|
| ete.        |                                     |                                         |      |
| A C         | ERTISIGN                            |                                         |      |
| S AI        | ua identidade na rede               |                                         | 11   |
| Tipo de Ca  | rtão                                | Java Card                               | ~    |
| Versão OS   |                                     | eToken Java Applet 1.8.5                |      |
| Versão da   | máscara                             | 10.1 (a.1)                              |      |
| Cor         |                                     | Preto                                   |      |
| Tamanho d   | te chave suportado                  | 2048 bits                               |      |
| Senha do t  | oken                                | Presente                                |      |
| Tentstivas  | restantes de Senha de token         | 0                                       |      |
| Tentativas  | máximas de Senha do token           | 5                                       |      |
| Expiração ( | da Senha do token                   | Sem expiração                           |      |
| Senha do a  | administrador                       | Presente                                |      |
| Tentativas  | de Senha do administrador restantes | 5                                       |      |
| Tentativas  | máximas de Senha do administrador   | 5                                       |      |
| FIPS        |                                     | FIPS 140-2 L3 (FTB) inicializado        |      |
| Common G    | iteria                              | CC EAL6+ cetfied on chip level          |      |
| Entre padd  | ing a bordo                         | Sm                                      |      |
| RSM         |                                     | N/A                                     |      |
| ECC.        |                                     | Suportado                               |      |
| CSP         |                                     | e Token Base Cryptographic Provider     |      |
| KSP         |                                     | SafeNet Smart Card Key Storage Provider |      |
|             |                                     |                                         | ¥.   |
|             |                                     | Copiar O                                | ĸ    |
|             |                                     |                                         |      |

Figura 6

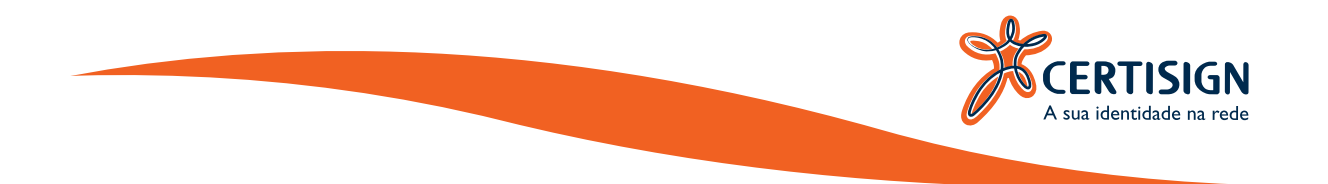

Para realizar o desbloqueio da sua senha de uso você vai precisar da senha de Administrador do seu Token, clique na engrenagem "**Vista Avançada**", conforme figura 7:

|         | - 0                            |
|---------|--------------------------------|
|         | 90176                          |
| 1       | Renomear o Tokien              |
| ****    | Modificar Senha do token       |
| 1       | Carifigurer token cam politige |
| $\odot$ | Esclur contecido do token      |
| 2       | Veualizar informações do Token |
|         |                                |
|         | /<br>****<br>©                 |

Figura 7

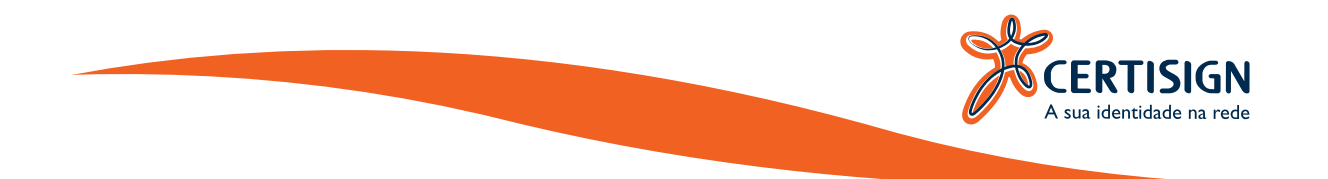

Clique com o botão direito do seu Mouse em cima do nome do seu token e em seguida clique em "**Log On como Administrador**", conforme figura 8:

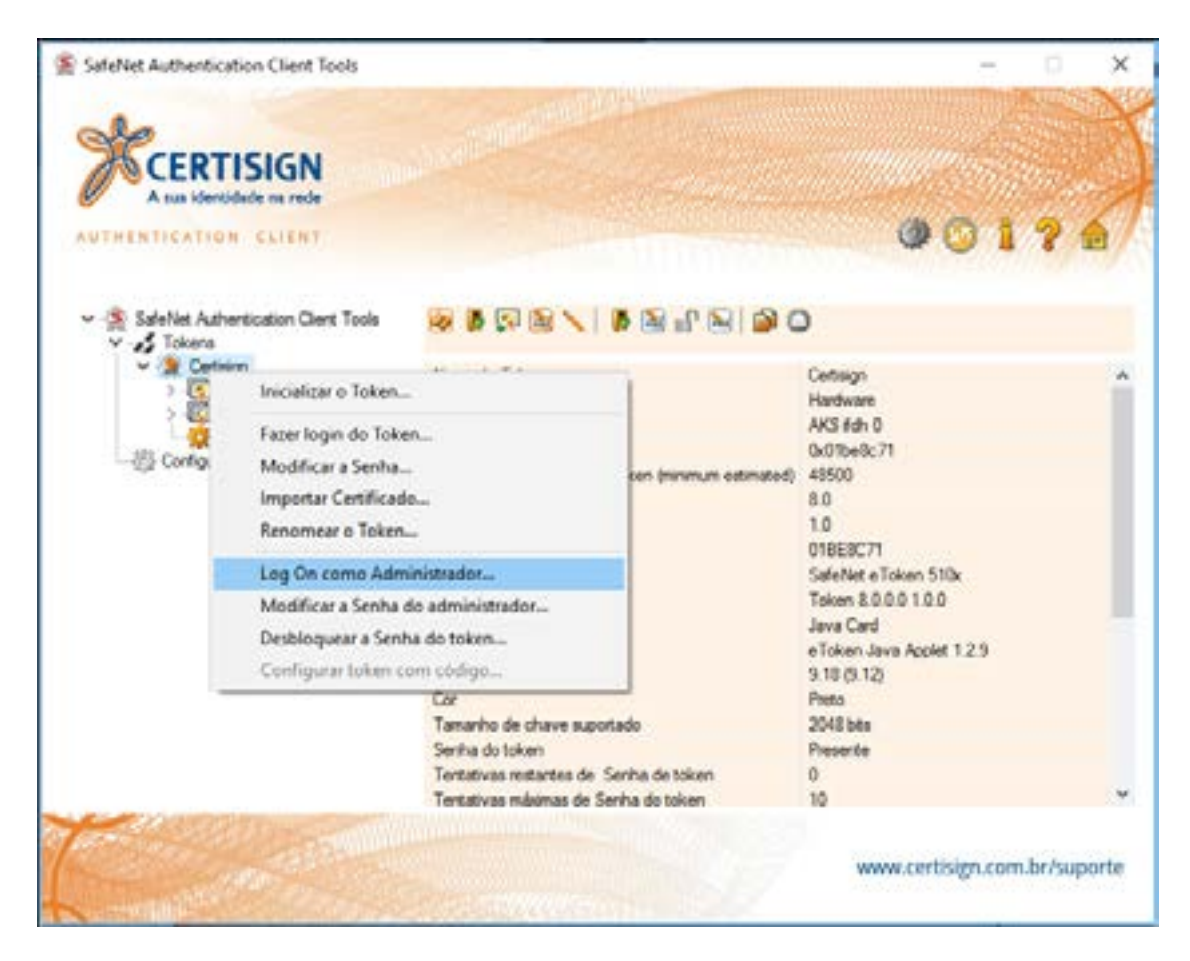

Figura 8

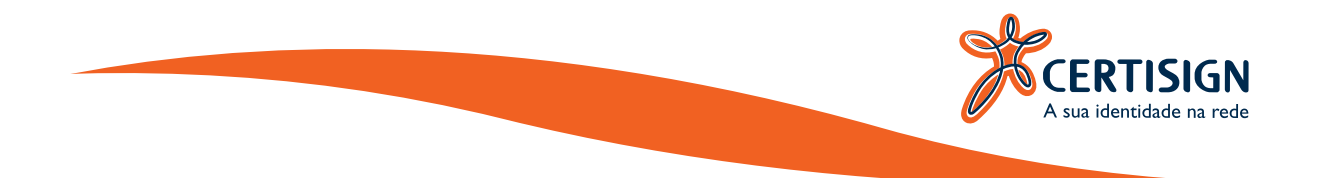

Será aberta uma tela para que você possa inserir a sua senha de Administrador, clique em "**OK**", conforme figura 9:

| de na rede                            |                                                                                                    |                                                                                                    |                                                                                                    |  |
|---------------------------------------|----------------------------------------------------------------------------------------------------|----------------------------------------------------------------------------------------------------|----------------------------------------------------------------------------------------------------|--|
| CLIENT                                |                                                                                                    | (9) (                                                                                                    |                                                                                                    |  |
| Eog on de Administration              | der                                                                                                    | ×                                                                                                    |                                                                                                    |  |
| CERTISION<br>A tax identified to retr |                                                                                                    |                                                                                                    | ŕ                                                                                                    |  |
| ntroduza a Senha do Admini            | atrator (PUK) do token                                                                                                    |                                                                                                    |                                                                                                    |  |
| Nome do Token:                        | Cettaign                                                                                                    |                                                                                                    |                                                                                                    |  |
| Senha Administrator (PUK):            | ••••                                                                                                    | ••••                                                                                                    |                                                                                                    |  |
|                                       | Idioma atual: PT                                                                                                    |                                                                                                    |                                                                                                    |  |
|                                       |                                                                                                    | OK Cancel                                                                                                    | 29                                                                                                    |  |
| C                                     | or standard                                                                                                    | Preto                                                                                                    |                                                                                                    |  |
| T                                     | amanho de chave suportado<br>enha do triken                                                                                                    | 2048 bits                                                                                                    |                                                                                                    |  |
| T                                     | entativas restantes de Senha de token<br>entativas máximas de Senha do token                                                                                                    | 0                                                                                                    | ,                                                                                                    |  |
|                                       | de na rede<br>CLIENT<br>CLIENT<br>CLI | de na rede<br>CLIENT<br>E Log on do Administrador<br>File Cog on do Administrador<br>File Cog on do Administrador<br>File Cog on do Administrador<br>File Cog on do Administrator (PUK) do token<br>Nome do Token<br>Nome do Token<br>Senha Administrator (PUK)<br>Cor<br>Senha Administrator (PUK)<br>Cor<br>Tamanho de chave suportado<br>Senha do token<br>Tentativas restantes de Senha do token<br>Tentativas restantes de Senha do token | de na rede<br>CLIENT  CLIENT  CL |  |

Figura 9

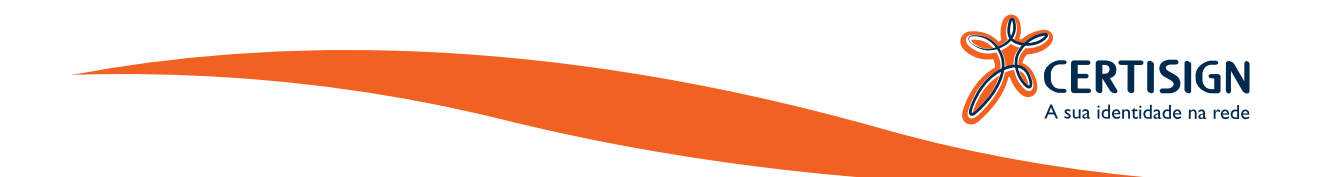

Clique novamente com o botão direito do Mouse em cima do nome do seu Token e selecione a opção "**Desbloquear a Senha do Token**", conforme figura 10:

| SafeNet Authentic                               | ation Client Tools                                                                                                    |                                                                              |                          | -                                                     | ×            |
|-------------------------------------------------|----------------------------------------------------------------------------------------------------|------------------------------------------------------------------------------|--------------------------|-------------------------------------------------------|--------------|
|                                                 | TISIGN                                                                                                    |                                                                              |                          |                                                       |              |
| AUTHENTICATIO                                   | IN CLIENT                                                                                                    |                                                                              |                          | 001                                                   | 1 ? 🖻        |
| ✓ SaleNet Aut<br>✓ SaleNet Aut<br>✓ SaleNet Aut | hereication Client Tools                                                                                                    |                                                                              | 8 M n M M A              | 0                                                     |              |
| × 🗶 C+                                          | Inicializar o Token                                                                                                    | -                                                                            |                          | Certisign<br>Hardware                                 | ^            |
| 🖄 Confe                                         | Fazer login do Token<br>Modificar a Senha<br>Importar Certificado<br>Renomear o Token                                                                                                    |                                                                              | oken (ninimum estimated) | AKS #dn 0<br>0x01be8c71<br>0 48500<br>8.0<br>1.0      |              |
|                                                 | Log off do Administrador<br>Modificar a Senha do administrador                                                                                                    |                                                                              |                          | SafeNet e Token 510x<br>Token 8.0.0.0.1.0.0           |              |
|                                                 | Desbloquear a Senha do<br>Configurar token com c                                                                                                    | odigo                                                                        |                          | Java Card<br>e Token Java Applet 1.2.9<br>9.18 (5.12) |              |
|                                                 |                                                                                                    | Cor<br>Tamariho de chave supo<br>Senha do token<br>Tentativas restantes de 3 | utado<br>Seniha de token | Preto<br>2048 bits<br>Presente<br>0                   |              |
| 1                                               | and the second second s | Tentativas máximas de S                                                      | enha do token            | 10                                                    | v            |
| C                                               |                                                                                                    |                                                                              |                          | www.certisign.co                                      | m.br/suporte |

Figura 10

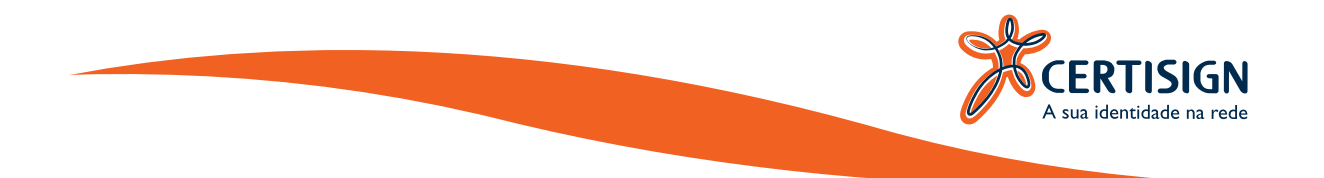

Insira uma nova senha de uso para o seu Token de acordo com as configurações de qualidade definidas no Token e confirme sua nova senha, clique em "**OK**", conforme figura 11.

| THENTICATIO             | Configurar senha: Certisio                                          | 'n                                         |                             | ×       | 2 4   |
|-------------------------|---------------------------------------------------------------------|--------------------------------------------|-----------------------------|---------|-------|
| S SoloNet Auto          | CERTISION                                                           | Nanta Section of A Street                  |                             |         | • / • |
| V 🏑 Tokens<br>V 🗶 Certs | A sue térritérie su reie                                            |                                            |                             |         |       |
|                         | Senha do token:                                                     |                                            |                             |         |       |
| -@ Configura            | Confirmar Senha:                                                    | •••••                                      |                             | 100%    |       |
|                         | A nova senha deve ser compati                                       | vel com as configurações de qua            | lidade definidas no token.  |         |       |
|                         | Uma servha segura tem pelo mer<br>caracteres especiais (como 1, \$, | ios 8 caracteres e contém letras<br>#, %). | maiúsculas, minúsculas, núr | neros e |       |
|                         | Idiona atual: PT                                                    |                                            |                             | 2.9     |       |
|                         |                                                                     |                                            |                             |         |       |

Figura 11

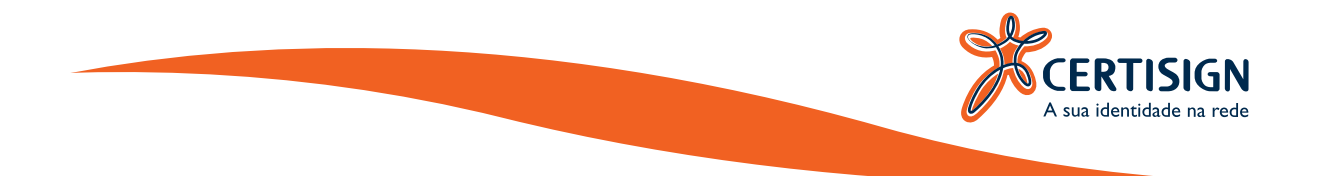

Será aberta a informação que consta na figura 12, confirmando que a senha foi modificada com êxito:

| KCERT         | ISIGN                                                                                                    |                                                                                   |          |                                      |                 |         |       |
|---------------|----------------------------------------------------------------------------------------------------|-----------------------------------------------------------------------------------|----------|--------------------------------------|-----------------|---------|-------|
| AUTHENTICATIO | Configurar tenha: 5     Configurar tenha: 5     Configurar Senha     Configurar Senha | PIN Certisign<br>Configurar senha: SuPIN Certisign<br>Senha modificada com évito. | ок<br>ок | token.<br>sulas, números e<br>Cancel | PIPS<br>3<br>85 | 2       |       |
|               |                                                                                                    | Tentativas restantes de Senha de token<br>Tentativas máximas de Senha do token    | 5        |                                      |                 |         | ÷     |
| 1             |                                                                                                    |                                                                                   |          | www.certi                            | sign.con        | n.br/su | porte |

Figura 12

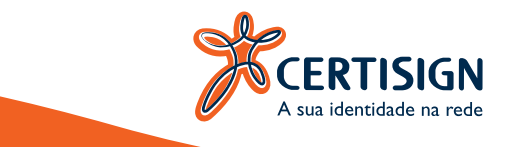

### **IMPORTANTE:**

As tentativas são cumulativas. Ou seja: a desconexão do dispositivo na entrada USB não zera o número de tentativas anteriores.

Por determinação da legislação, a Certisign não possui cópia(s) da(s) sua(s) senha(s) e, portanto, não poderá recuperá-la(s) sob nenhuma hipótese.

Qualquer dúvida entre em contato com o Serviço de Atendimento ao Cliente (SAC). Qualquer dúvida entre em contato com o nosso Serviço de Atendimento ao Cliente (SAC): SAC: São Paulo: 3478-9444 / Demais localidades: 0300-789-2378 Email: *sac@certisign.com.br* 

Segunda à sexta-feira, das 8h às 20h (exceto feriados nacionais).

www.certisign.com.br